# KONFIGURATION EINES ISDN- UND MODEM BACKUPS

Copyright <sup>©</sup> 24. Juni 2005 Funkwerk Enterprise Communications GmbH Bintec Workshop Version 0.9

| Ziel und Zweck                                                                                                    | Dieses Dokument ist Teil des Benutzerhandbuchs zur Installation und Konfiguration von Bintec-Gate<br>ways ab Software-Release 7.1.4. Für neueste Informationen und Hinweise zum aktuellen Software<br>Release sollten Sie in jedem Fall zusätzlich unsere <b>Release Notes</b> lesen – insbesondere, wenn Si<br>ein Software-Update zu einem höheren Release-Stand durchführen. Die aktuellsten <b>Release Note</b><br>sind zu finden unter www.funkwerk-ec.com. |                                                                                                    |
|----------------------------------------------------------------------------------------------------|----------------------------------------------------------------------------------------------------|----------------------------------------------------------------------------------------------------|
| Haftung                                                                                                    | Der Inhalt dieses Handbuchs wurde mit größter Sorgfalt erarbeitet. Die Angaben in diesem Handbuch gelten jedoch nicht als Zusicherung von Eigenschaften Ihres Produkts. Funkwerk Enterprise Commu-<br>nications GmbH haftet nur im Umfang ihrer Verkaufs- und Lieferbedingungen und übernimmt keine Gewähr für technische Ungenauigkeiten und/oder Auslassungen.                                                                                                 |                                                                                                    |
|                                                                                                    | Die Informationen in diesem Handbuch können ohne Ankündigung geändert werden. Zusätzliche In-<br>formationen sowie <b>Release Notes</b> für Bintec-Gateways finden Sie unter www.funkwerk-ec.com                                                                                                    |                                                                                                    |
|                                                                                                    | Als Multiprotokollgateways bauen Bintec-Gatewa<br>WAN-Verbindungen auf. Um ungewollte Gebühre<br>überwachen. Funkwerk Enterprise Communicatio<br>tenverlust, ungewollte Verbindungskosten und Sch<br>Produkts entstanden sind.                                                                                                    | ays in Abhängigkeit von der Systemkonfiguration<br>n zu vermeiden, sollten Sie das Produkt unbedingt<br>ns GmbH übernimmt keine Verantwortung für Da-<br>näden, die durch den unbeaufsichtigten Betrieb des |
| Marken                                                                                                    | cen Bintec und das Bintec-Logo sind eingetragene Warenzeichen der Funkwerk Enterprise Commur<br>ons GmbH.                                                                                                    |                                                                                                    |
|                                                                                                    | Erwähnte Firmen- und Produktnamen sind in der<br>bzw. Hersteller.                                                                                                    | Regel Warenzeichen der entsprechenden Firmen                                                                                                    |
| Copyright                                                                                                    | Alle Rechte sind vorbehalten. Kein Teil dieses Handbuchs darf ohne schriftliche Genehmigung der Fir-<br>ma Funkwerk Enterprise Communications GmbH in irgendeiner Form reproduziert oder weiterverwer-<br>tet werden. Auch eine Bearbeitung, insbesondere eine Übersetzung der Dokumentation, ist ohne<br>Genehmigung der Firma Funkwerk Enterprise Communications GmbH nicht gestattet.                                                                         |                                                                                                    |
| Richtlinien und Normen                                                                                                    | htlinien und Normen Bintec-Gateways entsprechen folgenden Richtlinien und Normen:                                                                                                    |                                                                                                    |
| R&TTE-Richtlinie 1999/5/EG<br>CE-Zeichen für alle EU-Länder<br>Weitere Informationen finden Sie in den Konformitätserklärungen unter www |                                                                                                    |                                                                                                    |
|                                                                                                    |                                                                                                    |                                                                                                    |
|                                                                                                    |                                                                                                    | tätserklärungen unter www.funkwerk-ec.com.                                                                                                    |
| Wie Sie Funkwerk Enterprise<br>Communications GmbH<br>erreichen                                                                          | Funkwerk Enterprise Communications GmbH<br>Südwestpark 94<br>D-90449 Nürnberg<br>Deutschland<br>Telefon: +49 180 300 9191 0                                                                                                    | Bintec France<br>6/8 Avenue de la Grande Lande<br>F-33174 Gradignan<br>Frankreich<br>Telefon: +33 5 57 35 63 00                                                                                             |
|                                                                                                    | Fax: +49 180 300 9193 0<br>Internet: www.funkwerk-ec.com                                                                                                    | Fax: +33 5 56 89 14 05<br>Internet: www.bintec.fr                                                                                                    |

| 1 | Einleit | ung                                   |  |
|---|---------|---------------------------------------|--|
|   | 1.1     | Szenario                              |  |
|   | 1.2     | Voraussetzungen                       |  |
| 2 | Konfig  | juration der WAN Partner 5            |  |
|   | 2.1     | Ändern der Metric                     |  |
|   | 2.2     | Static Short Hold ändern 6            |  |
| 3 | PPP-T   | PPP-Table                             |  |
| 4 | Ergeb   | nis                                   |  |
|   | 4.1     | Test                                  |  |
|   | 4.2     | Konfigurationsschritte im Überblick16 |  |

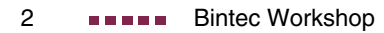

## 1 Einleitung

Im Folgenden wird die Konfiguration von Ersatz-Verbindungen über ISDN und Modem mittels einem Bintec VPN Access 25 Gateway (Software Version 7.1.6 Patch 3) beschrieben. Zur Konfiguration wird das Setup Tool verwendet.

#### 1.1 Szenario

Im Normalfall läuft der Internetverkehr über den xDSL Zugang. Beim Wegfall der xDSL Verbindung, soll eine Verbindung über den ISDN Zugang aufgebaut werden. Fällt dann auch die ISDN Verbindung aus, so wird eine Ersatz-Verbindung über das AUX-Interface aufgebaut. Das Dial-Backup wird über die Metric-Variable gesteuert.

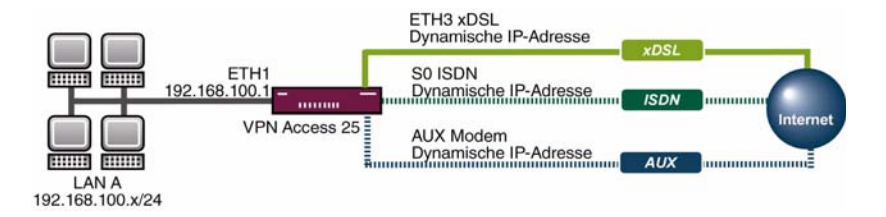

#### 1.2 Voraussetzungen

Folgende Voraussetzungen für die Konfiguration müssen erfüllt sein:

- Ein Bintec VPN Access 25 Gateway.
- xDSL Internetzugang.
- ISDN Internetzugang.
- Analoger Internetzugang.
- Analoges Modem mit passenden Kabeln.

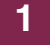

- Verbinden Sie Ihr LAN mit dem Interface ETH1 Ihres Gateways.
- PC einrichten (siehe siehe Benutzerhandbuch Teil Zugang und Konfiguration ).
- Verbinden Sie Ihr Modem mit dem AUX-Anschluss (console).

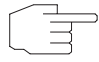

Zum Einrichten der Internetzugänge verwenden Sie das Handbuch und die BinTec FAQs.

Hinweis

## 2 Konfiguration der WAN Partner

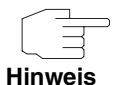

Auf die Konfiguration der WAN Partner wird nicht genauer eingegangen. Verwenden Sie dazu das Bintec Handbuch oder die entsprechenden Bintec FAQs.

Es werden drei WAN Partner für Internetzugänge über DSL, ISDN bzw. AUX/Analog angelegt. Über die Metric der default Routen wird die Priorität der Internetzugänge festgelegt.

## 2.1 Ändern der Metric

#### VPN Access 25 Setup Tool BinTec Access Networks GmbH [IP] [ROUTING]: IP Routing vpn25 The flags are:U (Up), D (Dormant), B (Blocked), G (Gateway Route), I (Interface Route), S (Subnet Route), H (Host Route), E (Extended Route) Destination Gateway Mask Flags Met. Interface Pro 192.168.0.0 192.168.0.254 255.255.255.0 0 en0-1 loc 0.0.0.0 DI 1 T-Online default loc DI 2 Freenet/ISDN loc default 0.0.0.0 0.0.0.0 default DI 3 Freenet/Modem loc ADD ADDEXT DELETE EXIT

#### Gehen Sie zu IP → ROUTING → INTERFACE.

| VPN Access 25 Setup Tool<br>[IP] [ROUTING] [EDIT] | BinTec Access Networks GmbH<br>vpn25         |
|---------------------------------------------------|----------------------------------------------|
| Route Type<br>Network                             | Default route<br>WAN without transit network |
| Partner / Interface                               | T-Online                                     |
| Metric                                            | 1                                            |
| SAVE                                              | CANCEL                                       |
|                                                   |                                              |

Folgendes Feld ist relevant:

| Feld   | Bedeutung                         |
|--------|-----------------------------------|
| Metric | Bestimmt die Priorität der Route. |

Tabelle 2-1: Relevantes Feld in **IP -> ROUTING -> EDIT** 

Gehen Sie folgendermaßen vor, um die notwendigen Einstellungen festzulegen:

- Wählen Sie als METRIC 1.
- Belassen Sie alle anderen Einstellungen bei default.
- Bestätigen Sie Ihre Einstellungen mit SAVE.

Wiederholen Sie den Vorgang für das ISDN Interface mit Metric 2 und für das Modem Interface mit Metric 3.

## 2.2 Static Short Hold ändern

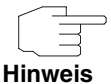

Die Static Short-Hold Zeiten der ISDN bzw. AUX WAN Partner sollten möglichst kurz gehalten werden, z.B. 120 Sekunden.

#### ■ Gehen Sie zu WAN PARTNER → PARTNERNAME → Advanced Settings.

| VPN Access 25 Setup Tool<br>[WAN][EDIT][ADVANCED]: Advanced Settings                                                               | BinTec Access Networks GmbH<br>s (Freenet/Modem) vpn25 |
|----------------------------------------------------------------------------------------------------|--------------------------------------------------------|
| Callback<br>Static Short Hold (sec)<br>Idle for Dynamic Short Hold (%)<br>Delay after Connection Failure (sec)<br>Layer 1 Protocol | no<br>120<br>0<br>10<br>Modem Profile 1                |
| Channel-Bundling                                                                                                    | no                                                     |
| Extended Interface Settings (optional)                                                                                             | ) >                                                    |
| Special Interface Types                                                                                                    | none                                                   |
| OK                                                                                                    | CANCEL                                                 |
|                                                                                                    |                                                        |

Folgendes Feld ist relevant:

| Feld              | Bedeutung                                                                             |
|-------------------|---------------------------------------------------------------------------------------|
| Static Short Hold | Zeitraum zwischen dem zuletzt gesendeten<br>Daten-Paket und dem Abbau der Verbindung. |

Tabelle 2-2: Relevantes Feld in WAN PARTNER → PARTNERNAME → ADVANCED SETTINGS

Gehen Sie folgendermaßen vor, um die notwendigen Einstellungen festzulegen:

- Wählen Sie unter STATIC SHORT HOLD (SEC) einen Zeitraum, z.B. 120.
- Belassen Sie alle anderen Einstellungen.
- Bestätigen Sie Ihre Einstellungen mit **OK**.
- Bestätigen Sie Ihre Einstellungen mit SAVE.

Gehen Sie zurück ins Hauptmenü und sichern Sie zum Abschluß Ihre neue Konfiguration im Flashmemory mit **EXIT** und **Save as boot configuration and exit**.

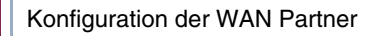

2

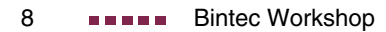

## 3 PPP-Table

In der PPP Table können Sie über den Eintrag MaxRetries die Anzahl der Wählversuche bestimmen, bevor das Interface in den blocked Status geht. Geben Sie dazu in der Kommandozeile des Gateways folgendes ein:

vpn25:>ppptable

| inx | IfIndex(ro)<br>Keepalive(rw)<br>Authentication(rw)<br>IpAddress(rw)<br>MaxConn(rw)<br>Layer1Protocol(rw)<br>Layer2Mode(rw)<br>DNSNegotiation(rw)<br>IpPoolld(rw) | Type(*rw)<br>Timeout(rw)<br>AuthIdent(rw)<br>RetryTime(rw)<br>ShortHold(rw)<br>MinConn(rw)<br>LoginString(rw)<br>DynShortHold(rw)<br>Encryption(rw)<br>SessionTimeout(rw) | Encapsulation(-rw)<br>Compression(rw)<br>AuthSecret(rw)<br>BlockTime(rw)<br>InitConn(rw)<br>Callback(rw)<br>VJHeaderComp(rw)<br>LocalIdent(rw)<br>LQMonitoring(rw)<br>Layer1DiscDelay(rw) |
|-----|----------------------------------------------------------------------------------------------------|----------------------------------------------------------------------------------------------------|----------------------------------------------------------------------------------------------------|
| 01  | 10002<br>off<br>both                                                                                                    | isdn_dialup<br>3000                                                                                                    | ppp<br>none                                                                                                    |
|     | static                                                                                                    | 4                                                                                                    | 300                                                                                                    |
|     | 5                                                                                                    | 20                                                                                                    |                                                                                                    |
|     |                                                                                                    | 1                                                                                                    | disabled                                                                                                    |
|     | Uala_64K                                                                                                    | 0                                                                                                    | uisabieu                                                                                                    |
|     | auto                                                                                                    | 0                                                                                                    | off                                                                                                    |
|     |                                                                                                    | 0                                                                                                    | onabled                                                                                                    |
|     | 0                                                                                                    | 0                                                                                                    | enabled                                                                                                    |

vpn25:biboPPPTable>

Um den MaxRetries Wert zu ändern geben Sie folgendes ein:

vpn25:biboPPPTable>MaxRetries:1=1

Sie haben nun alle notwendigen Einstellungen vorgenommen.

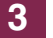

## 4 Ergebnis

Durch diese Konfiguration haben Sie zwei Backupverbindungen, die bei Bedarf aktiviert werden.

## 4.1 Test

Mit einem *debug all* in der Befehlszeile des Gateways, können Sie mitverfolgen wie die Ersatz-Verbindungen, bei einem jeweiligem Wegfall, aufgebaut werden. Um einen Ausfall zu simulieren können Sie das Kabel der jeweiligen Verbindung vom Interface entfernen.

Geben Sie in die Kommandozeile Ihres Gateways folgendes ein:

vpn25:> debug all

#### Anwahl xDSL

00:00:17 INFO/INET: dialup if 10001 prot 1 192.168.0.2:2048>1.1.1.1:16731
00:00:17 DEBUG/PPP: T-Online: send PPPoE Active Discovery Initiation
(PADI), interface: 300
00:00:17 DEBUG/PPP: T-Online 1/0/2/1: PPPoE call identified
00:00:18 DEBUG/PPP: T-Online 1/6523/2/5: PPPoE session established
00:00:18 DEBUG/PPP: Layer 1 protocol pppoe
00:00:18 DEBUG/PPP: T-Online: set ifSpeed, number of active connections: 0/0/
00:00:18 DEBUG/PPP: T-Online: set ifSpeed, number of active connections: 1/1/1
00:00:18 DEBUG/PPP: T-Online: outgoing connection established
00:00:18 INFO/PPP: T-Online: local IP address is 84.128.81.243, remote
is 217.5.98.7
00:00:18 DEBUG/INET: NAT: new outgoing session on ifc 10001 prot 1
192.168.0.2:512/84.128.81.243:32769 -> 1.1.1.1:0

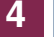

#### DSL Link fehlt

```
00:00:22 INFO/ETHER: en0-3: link down
00:00:22 DEBUG/PPP: T-Online 1/6523/2/6: PPPoE session terminated
00:00:22 DEBUG/PPP: T-Online: set ifSpeed, number of active connec-
tions: 0/0/0
00:00:22 INFO/PPP: T-Online: outgoing connection closed, duration 4
sec, 131 bytes received, 271 bytes sent, 0 charging units, 0 charging
amounts
00:00:22 INFO/INET: dialup if 10001 prot 1 192.168.0.2:2048-
>1.1.1:16475
00:00:23 DEBUG/PPP: T-Online: send PPPoE Active Discovery Initiation
(PADI), interface: 300
00:00:23 DEBUG/PPP: T-Online 2/0/2/1: PPPoE call identified
00:00:49 DEBUG/INET: NAT: delete session on ifc 10001 prot 1
192.168.0.2:512/84.128.81.243:32769 <-> 1.1.1.1:0
00:00:53 ERR/PPP: T-Online: no response to setup, dialout failed
00:00:53 INFO/PPP: interface T-Online is blocked for 120 seconds
00:00:53 ERR/PPP: delete channel in state <1>
```

#### Anwahl ISDN

```
00:00:53 INFO/INET: dialup if 10002 prot 1 192.168.0.2:2048->1.1.1.1:16475
00:00:53 DEBUG/PPP: Freenet/ISDN: dial number <00101901929>
00:00:57 DEBUG/PPP: Layer 1 protocol hdlc, 64000 bit/sec
00:00:57 DEBUG/PPP: Freenet/ISDN: set ifSpeed, number of active connections: 0/0/0
00:00:57 DEBUG/PPP: Freenet/ISDN: set ifSpeed, number of active connections: 1/1/1
00:00:57 DEBUG/PPP: Freenet/ISDN: outgoing connection established
00:00:57 INFO/PPP: Freenet/ISDN: local IP address is 213.7.0.51, remote is 62.104.219.38
00:00:57 DEBUG/INET: NAT: new outgoing session on ifc 10002 prot 1
192.168.0.2:512/213.7.0.51:32770 -> 1.1.1.1:0
00:00:59 INFO/INET: NAT: refused incoming session on ifc 10002 prot 6 213.7.0.51:445 <-
213.7.19.119:3091
00:01:00 INFO/INET: NAT: refused incoming session on ifc 10002 prot 6 213.7.0.51:445 <-
213.7.19.119:3091
00:01:01 DEBUG/ISDN: stack 0: deactivate
00:01:11 ERR/ISDN: stack 0: MDL ERROR I
00:01:15 INFO/ACCT: ISDN:
01.01.1970,00:00:54,00:01:15,18,313,729,11,21,,0,850,00101901929,7/0,0,06,Freenet/ISDN
00:01:15 ERR/ISDN: stack 0: MDL ERROR G
00:01:15 DEBUG/PPP: Freenet/ISDN: set ifSpeed, number of active connections: 0/0/0
00:01:15 INFO/PPP: Freenet/ISDN: outgoing connection closed, duration 18 sec, 280 bytes recei-
ved, 666 bytes sent, 0 charging units, 0 charging amounts
00:01:17 DEBUG/ISDN: stack 0: TEI remove
00:01:20 INFO/INET: dialup if 10002 prot 1 192.168.0.2:2048->1.1.1.1:15195
00:01:20 DEBUG/PPP: Freenet/ISDN: dial number <00101901929>
00:01:20 DEBUG/ISDN: stack 0: TEI remove
00:01:27 DEBUG/PPP: Freenet/ISDN: dial number <00101901929>
00:01:32 DEBUG/ISDN: stack 0: TEI remove
00:01:33 DEBUG/PPP: Freenet/ISDN: dial number <00101901929>
00:01:38 DEBUG/ISDN: stack 0: TEI remove
00:01:41 DEBUG/PPP: Freenet/ISDN: dial number <00101901929>
00:01:45 DEBUG/INET: NAT: delete session on ifc 10002 prot 1 192.168.0.2:512/213.7.0.51:32770 <-
> 1.1.1.1:0
00:01:46 DEBUG/ISDN: stack 0: TEI remove
00:01:48 DEBUG/PPP: Freenet/ISDN: dial number <00101901929>
00:01:53 DEBUG/ISDN: stack 0: TEI remove
00:01:56 DEBUG/PPP: Freenet/ISDN: dial number <00101901929>
00:02:01 DEBUG/ISDN: stack 0: TEI remove
00:02:02 INFO/PPP: interface Freenet/ISDN is blocked for 120 seconds
```

4

#### Anwahl Modem

```
00:02:02 INFO/INET: dialup if 10003 prot 1 192.168.0.2:2048-
>1.1.1.1:15195
00:02:02 DEBUG/PPP: Freenet/Modem: dial number <00101901929>
00:02:02 DEBUG/TTY: Modem Dialout to 00101901929
00:02:22 DEBUG/MODEM: ASYHDLC: No HW Support for asyHDLC b->value=8
00:02:22 DEBUG/PPP: Layer 1 protocol ppp modem, profile 1
00:02:22 DEBUG/PPP: Freenet/Modem: set ifSpeed, number of active con-
nections: 0/0/0
00:02:33 DEBUG/TTY: Modem connect (11) CONNECT
52000/ARQ/V90/LAPM/V42BIS
00:02:36 ERR/MODEM: ASYHDLC:RX FRAME TO SMALL 1
00:02:37 DEBUG/PPP: Freenet/Modem: set ifSpeed, number of active con-
nections: 1/1/1
00:02:37 DEBUG/PPP: Freenet/Modem: outgoing connection established
00:02:39 INFO/PPP: Freenet/Modem: local IP address is 213.7.46.121,
remote is 62.104.219.41
00:02:39 DEBUG/INET: NAT: new outgoing session on ifc 10003 prot 1
192.168.0.2:512/213.7.46.121:32771 -> 1.1.1.1:0
```

DSL Link wieder da

00:02:41 INFO/ETHER: en0-3: (100BaseTx/halfdup) link up 00:02:42 INFO/ETHER: en0-3: (10BaseT/halfdup) link up 00:02:47 INFO/INET: NAT: refused incoming session on ifc 10003 prot 6 213.7.46.121:445 <-213.7.93.128:1954 00:02:50 INFO/INET: NAT: refused incoming session on ifc 10003 prot 6 213.7.46.121:445 <-213.7.93.128:1954 00:02:55 INFO/INET: NAT: refused incoming session on ifc 10003 prot 6 213.7.46.121:1433 <-213.6.135.148:1801 00:02:57 INFO/INET: NAT: refused incoming session on ifc 10003 prot 6 213.7.46.121:1433 <-213.6.135.148:1801 00:02:57 INFO/INET: NAT: refused incoming session on ifc 10003 prot 6 213.7.46.121:445 <-213.7.75.16:4017 00:02:58 INFO/INET: NAT: refused incoming session on ifc 10003 prot 6 213.7.46.121:135 <-213.7.194.134:2274 00:03:11 INFO/INET: NAT: refused incoming session on ifc 10003 prot 6 213.7.46.121:445 <-213.7.21.129:3059 00:03:14 INFO/INET: NAT: refused incoming session on ifc 10003 prot 6 213.7.46.121:445 <-213.7.21.129:3059 00:03:25 INFO/INET: NAT: refused incoming session on ifc 10003 prot 6 213.7.46.121:445 <-213.7.9.86.1977 00:03:28 INFO/INET: NAT: refused incoming session on ifc 10003 prot 6 213.7.46.121:445 <-213.7.9.86:1977 00:03:29 INFO/INET: NAT: refused incoming session on ifc 10003 prot 6 213.7.46.121:445 <-213.7.9.86:1977 00:03:31 INFO/INET: NAT: refused incoming session on ifc 10003 prot 6 213.7.46.121:445 <-81.169.226.216:1257 00:03:31 INFO/INET: dialup if 10001 prot 1 192.168.0.2:2048->1.1.1.1:13659 00:03:31 DEBUG/PPP: T-Online: send PPPoE Active Discovery Initiation (PADI), interface: 300 00:03:31 DEBUG/PPP: T-Online 3/0/2/1: PPPoE call identified 00:03:31 DEBUG/PPP: T-Online 3/6833/2/5: PPPoE session established 00:03:31 DEBUG/PPP: Layer 1 protocol pppoe 00:03:31 DEBUG/PPP: T-Online: set ifSpeed, number of active connections: 0/0/0 00:03:32 DEBUG/PPP: T-Online: set ifSpeed, number of active connections: 1/1/1 00:03:32 DEBUG/PPP: T-Online: outgoing connection established 00:03:32 INFO/INET: NAT: refused incoming session on ifc 10003 prot 6 213.7.46.121:445 <-81.169.226.216:1257 00:03:32 INFO/PPP: T-Online: local IP address is 217.229.167.7, remote is 217.5.98.7 00:03:33 INFO/INET: NAT: refused incoming session on ifc 10003 prot 6 213.7.46.121:445 <-81.169.226.216:1257 00:03:36 DEBUG/INET: NAT: new outgoing session on ifc 10001 prot 1 192.168.0.2:512/217.229.167.7:32772 -> 1.1.1.1:0 vpn25:>

#### Erläuterung:

Wie der debug Auszug zeigt, wurde nach dem Wegfall der DSL Verbindung die ISDN Verbindung aufgebaut, da diese eine höhere Metric (2) besitzt als der analoge Internetzugang. Nach dem Wegfall der ISDN Verbindung wurde die analoge Verbindung gewählt, die DSL Verbindung war immer noch nicht verfügbar. Als der DSL Link wieder aktiv war, wurde die DSL Verbindung wegen der höheren Metric (1) wieder aktiv. Die Modem Verbindung blieb solange bestehen, bis der Static Short Hold abgelaufen war.

## 4.2 Konfigurationsschritte im Überblick

| Feld                    | Menü                                                                   | Wert            | Pflichtfeld |
|-------------------------|------------------------------------------------------------------------|-----------------|-------------|
| Metric                  | $IP \rightarrow Routing \rightarrow Interface Partnername$             | z.B. 1          | Ja          |
| Metric                  | $IP \rightarrow Routing \rightarrow Interface \rightarrow Partnername$ | z.B. 2          | Ja          |
| Metric                  | $IP \rightarrow Routing \rightarrow Interface \rightarrow Partnername$ | z.B. 3          | Ja          |
| Static Short Hold (sec) | WAN PARTNER → PARTNERNAME →<br>Advanced Settings                       | z.B. <i>120</i> |             |